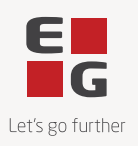

## Guide til godkendelse af task agreements i DocuSign

Version 3.0 - 14-10-2022

Alle aftaler (task agreements) om køb af fx kurser eller timer skal godkendes i vores Contract Management System, DocuSign - uanset beløbsstørrelse.

I praksis betyder det, at I vil modtage en mail med en link til DocuSign, hvor I med få klik kan godkende ordren. Når I har godkendt jeres bestilling digitalt, bliver opgaven automatisk påført den kommende faktura, som aftalt.

Proceduren er en fordel for både jer og for os som leverandør, idet vi på den måde sikrer os et fælles aftalegrundlag, inden vi går i gang med at løse opgaven.

Nedenstående findes en kort brugervejledning.

## Hvordan godkendes en task agreement i DocuSign?

Når du skal godkende en task agreement, modtager du en mail fra vores Contract Management System, DocuSign, med overskriften **EG Task agreement**.

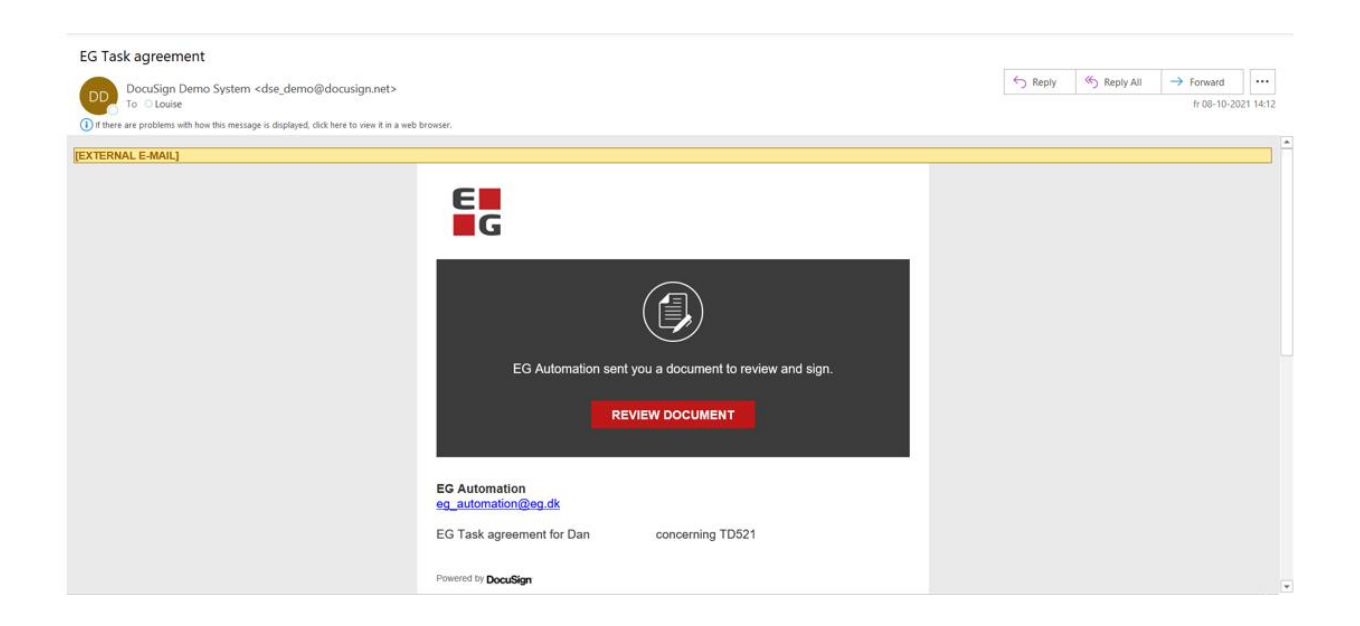

For at læse indholdet i aftalen skal du trykke på den røde knap, **REVIEW DOCUMENT**, hvorefter du får adgang til selve teksten.

Når du klikker på den røde knap, bliver du sendt ind til DocuSigns underskriftsside.

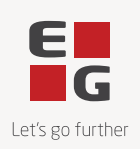

| EG Automation<br>EG A/S                                                                         |                                                                                                    | Oprettat of <b>DocuSign</b>                                                                                                    |
|-------------------------------------------------------------------------------------------------|----------------------------------------------------------------------------------------------------|----------------------------------------------------------------------------------------------------|
| EG Task agreement for Dan. concerning TDS                                                       | 21                                                                                                    |                                                                                                    |
| Læs <u>Oplysninger om elektroniske poster og u</u><br>Jeg accepterer at skulle bruge elektronis | nderskrifter<br>e urkiver og underskrifter.                                                                                                    | FORTSÆT ANDRE HANDLINGER +                                                                                                    |
|                                                                                                 | Creater Confirmation  Agreement between  Supplier.  Delivery  This agreement addresses Task delivery number : TDS21 Demo  Financial terms  The above task will be charged according to the time used at the agreed hourly rate cf. signed agreement. Trevel time, travel expenses and accommodation are not included in the above prices. Unlies otherwise stipulated in a framework agreement, they will be charged according to the current terms of EG's price lists.  Delivery  Addeese  Delivery  Addeese  Addresses  Addresses | Vala kalan<br>Udskriv og underskriv<br>Tidel te nanden<br>Ahris at signere<br>EG Support G <sup>®</sup><br>Få mere at vide om Docutlign. G <sup>®</sup><br>Ve hatorik<br>Ve hatorik<br>Ve sentiskat (POF) G <sup>®</sup><br>Se oplysninger om elektronske poster og<br>undeskrifter<br>Sessionsoplysning |
|                                                                                                 | The present task agreement has been entered in accordance with and with reference to the applicable<br>framework agreement.                                                                                                    |                                                                                                    |

Under menupunktet **Andre handlinger** kan du vælge mellem en række forskellige muligheder:

- Afslut senere
- Udskriv og underskriv
- Tildel til en anden
- Afvis at signere
- EG Support
- Få mere at vide om DocuSign
- Vis historik
- Vis certifikat
- Se oplysninger om elektroniske poster og underskrifter
- Sessionsoplysninger

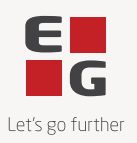

Hvis du ønsker at skifte sprog, kan du gøre det i menupunktet Skift sprog i menulinjen nederst.

| EG Automation<br>EG A/S                                             |                                                                  |                          |                                                                                                 |                                                                                            | Opretted at DocuSign |
|---------------------------------------------------------------------|------------------------------------------------------------------|--------------------------|-------------------------------------------------------------------------------------------------|--------------------------------------------------------------------------------------------|----------------------|
| EG Task agreement for Dan , conce                                   | erning TD521                                                     |                          |                                                                                                 | Hvis du vil fortsætte, skal du<br>acceptere brugen af elektron<br>poster og underskrifter. | inke                 |
| Læs Oplysninger om elektroniske p<br>Jeg accepterer at skulle bruge | oster og underskrifter.<br>ekstroniske arkiver og underskrifter. |                          |                                                                                                 | FORTSJET                                                                                   | ANDRE HANDLINGER +   |
|                                                                     | Demo                                                             |                          |                                                                                                 |                                                                                            |                      |
|                                                                     | Order confirmation                                               |                          |                                                                                                 |                                                                                            |                      |
|                                                                     | Agreement between<br>Supplier.                                   | English (US)             | 45) set out as Customer and Dynaway A/S, as                                                     |                                                                                            |                      |
|                                                                     | Delivery                                                         | Deutsch<br>Español       |                                                                                                 |                                                                                            |                      |
|                                                                     | This agreement addresses                                         | Français (France)        |                                                                                                 |                                                                                            |                      |
|                                                                     | Task delivery number : TD52:                                     | Italiano                 |                                                                                                 |                                                                                            |                      |
|                                                                     | Demo                                                             | Nederlands               |                                                                                                 |                                                                                            |                      |
|                                                                     |                                                                  | Polski                   |                                                                                                 |                                                                                            |                      |
|                                                                     | Financial terms                                                  | Português (Brasil)       |                                                                                                 |                                                                                            |                      |
|                                                                     | The above task will be charge                                    | Português (Portugal)     | he agreed hourly rate cf. signed agreement.                                                     |                                                                                            |                      |
|                                                                     | Travel time, travel expenses -<br>stipulated in a framework ag   | Русский                  | aded in the above prices. Unless otherwise<br>cording to the current terms of EG's price lists. |                                                                                            |                      |
|                                                                     |                                                                  | 中文(簡体)                   |                                                                                                 |                                                                                            |                      |
|                                                                     | Delivery Address                                                 | 平文(繁報)                   |                                                                                                 |                                                                                            |                      |
|                                                                     | The Supplier is entitled to per                                  | □ + IB                   | Supplier's business address to the extent                                                       |                                                                                            |                      |
|                                                                     | acciliate interesting.                                           | 한국어                      |                                                                                                 |                                                                                            |                      |
|                                                                     | Acceptance                                                       | Bahasa Indonesia         |                                                                                                 |                                                                                            |                      |
|                                                                     | This agreement takes effect s                                    | Danasa merayu<br>Danak   | r 2021. Please accept the order confirmation                                                    |                                                                                            |                      |
|                                                                     | by clicking on the link below.                                   | Fest                     |                                                                                                 |                                                                                            |                      |
|                                                                     | The present task agreement i<br>framework agreement.             | English (UK)             | with and with reference to the applicable                                                       |                                                                                            |                      |
|                                                                     |                                                                  | Español (América Latina) |                                                                                                 |                                                                                            |                      |
|                                                                     |                                                                  | Francais (Canada)        |                                                                                                 |                                                                                            |                      |

For at godkende eller eventuelt afvise den fremsendte task agreement, skal du acceptere at bruge elektroniske arkiver og underskrifter, og dernæst trykke på knappen **FORTSÆT**.

| Gennemse og udfør hand                 | ling for disse dokumenter                                                                                                    |                                   |                                              |
|----------------------------------------|----------------------------------------------------------------------------------------------------|-----------------------------------|----------------------------------------------|
| EG NO                                  |                                                                                                    |                                   | openie in bookstager                         |
| EG Task agreement for Dan conc         | erning TD521                                                                                                    |                                   |                                              |
| Læs <u>Oplysninger om elektroniske</u> | ooster og underskrifter<br>eksktorisider ankliver og underskrifter                                                                                                    | FORTSÆT                           | ANDRE HANDLINGER +                           |
|                                        | Demo                                                                                                    |                                   |                                              |
|                                        | Order confirmation                                                                                                    |                                   |                                              |
|                                        | Agreement between VS (organisation id DK13228345) set out as Customer and Dynaway A/S, as<br>Suppler.                                                                                                    |                                   |                                              |
|                                        | Delivery                                                                                                    |                                   |                                              |
|                                        | This agreement addresses                                                                                                    |                                   |                                              |
|                                        | Task delivery number : TDS21                                                                                                    |                                   |                                              |
|                                        | Demo                                                                                                    |                                   |                                              |
|                                        | Financial terms                                                                                                    |                                   |                                              |
|                                        | The above task will be charged according to the time used at the agreed hourly rate cf. signed agreement.                                                                                                    |                                   |                                              |
|                                        | Travel time, travel expenses and accommodation are not included in the above prices. Unless otherwise<br>stipulated in a framework agreement, they will be charged according to the current terms of EG's price lists. |                                   |                                              |
|                                        | Delivery Address                                                                                                    |                                   |                                              |
|                                        | The Supplier is entitled to perform part of or the entire task at Supplier's business address to the extent<br>deemed necessary.                                                                                       |                                   |                                              |
|                                        | Acceptance                                                                                                    |                                   |                                              |
|                                        | This agreement takes effect when accepted before 22 October 2021. Please accept the order confirmation<br>by clicking on the link below.                                                                               |                                   |                                              |
|                                        | The present task agreement has been entered in accordance with and with reference to the applicable<br>framework agreement.                                                                                            |                                   |                                              |
|                                        | Click here to accept the agreement                                                                                                    |                                   |                                              |
| Operated of DocuSign                   | 🛞 Skitt sprog - Danas 🔻 🔰 EG Stupport 🗗   EG Compliance 🗗   Visialr for brug og be                                                                                                    | skythelas af personlige oplysning | er 🔻   Copyright © 2021 Docubligh Inc.   V24 |

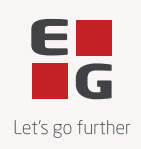

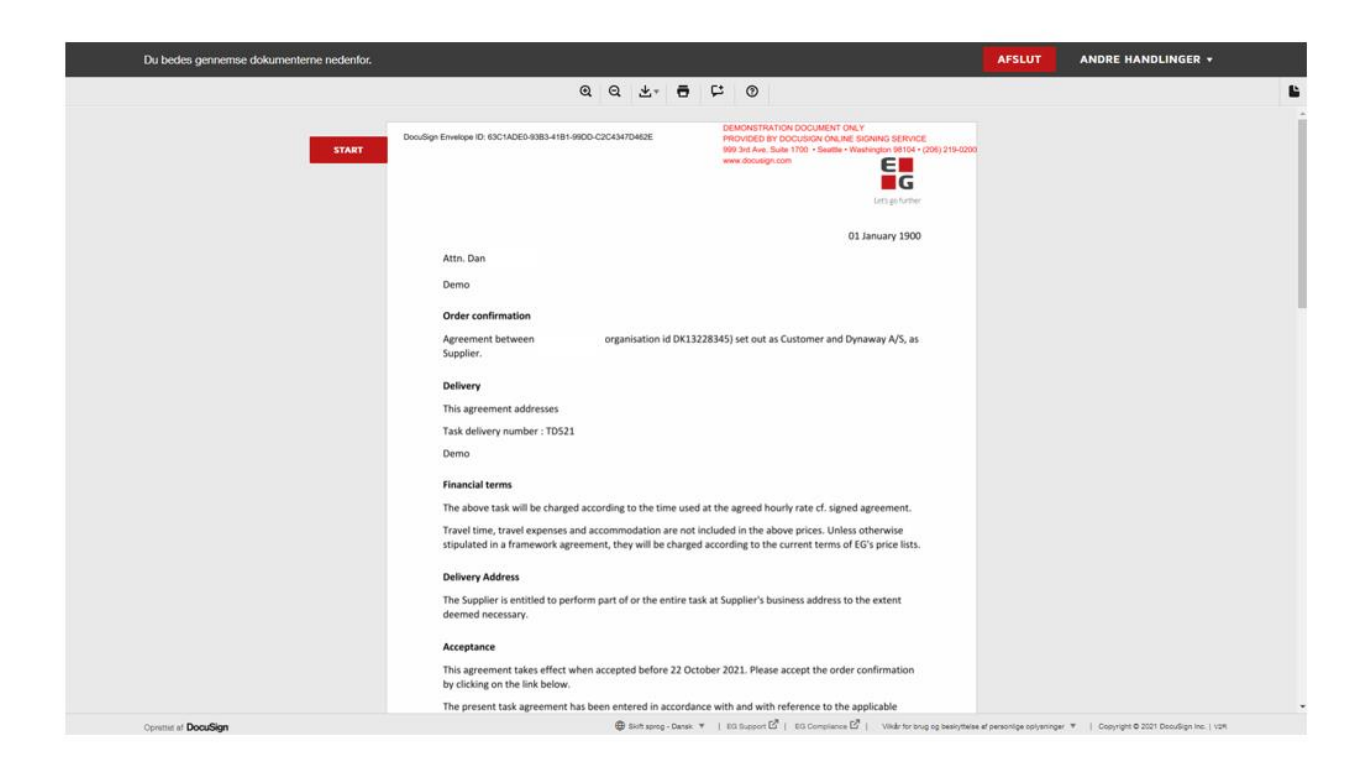

Herefter skal du sætte flueben i "Click to accept the agreement" og klikke på AFSLUT.

|                                                                                                    |                                                                                                    | AFSLUT                                                                                                    | ANDRE HANDLINGER +                                                                                                    |
|----------------------------------------------------------------------------------------------------|----------------------------------------------------------------------------------------------------|----------------------------------------------------------------------------------------------------|----------------------------------------------------------------------------------------------------|
| € 0, ±. •<br>nativeant agreenent.<br>Oth here to assign the agreement<br>Boot regards<br>Liouse     | C 0                                                                                                    |                                                                                                    |                                                                                                    |
| Namesin Sec Densey - Dark III (24) and<br>Densey Densey III (25) (25) (25) (25) (25) (25) (25) (25) | I de la constante regul<br>restance de la constante regul<br>restance de la constante de la constante de la constante de la constante de la constante de la constante de la constante<br>de la constante de la constante de la constante de la constante de la constante de la constante de la constante<br>de la constante de la constante de la constante de la constante de la constante de la constante de la constante<br>de la constante de la constante de<br>la constante de la constante de la constante de la constante de la constante de la constante de la constante de la constante de la constante de la constante de la constante de la constante de la constante de la constante de la constant | 4                                                                                                    |                                                                                                    |
|                                                                                                    |                                                                                                    |                                                                                                    |                                                                                                    |
|                                                                                                    | Q. Q. d.                                                                                                    | Instrumenter de la generationet.     Instrumenter de la destinget des agrestimente     Marcingaria     Marcingaria     Marcingaria     Marcingaria     Marcingaria     Marcingaria     Marcingaria     Marcingaria     Marcingaria      Marcingaria   Marcingaria   Marcingaria Marcingaria Marcing | Record Agreement.     Interception     Main regards     Main regards     Main r |

Du kan nu downloade eller printe aftalen.

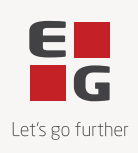

| Log in to DocuSign                                                            | ⊻ *         | <b>•</b> • |
|-------------------------------------------------------------------------------|-------------|------------|
|                                                                               |             |            |
| A copy of this document has been saved to your DocuSign<br>log in to view it. | account. Pl | ease       |
| Email<br>xxarl@eg.dk                                                          |             |            |
| LOG IN NO THANKS                                                              |             |            |

Hvis du oplever udfordringer med at tilgå linket i e-mailen, kan det skyldes, at linket er udløbet. Af hensyn til sikkerheden udløber linket i e-mailen efter fem klik eller 48 timer.

Når du klikker på det udløbne link første gang, sendes der automatisk en ny e-mail, og der vises en ny side, der informerer om, at linket er udløbet.

| For at beskytte dig har vi sendt dig et nyt link                                                                                                    |
|----------------------------------------------------------------------------------------------------|
|                                                                                                    |
| Det er vores topprioritet at beskytte dine oplysninger. Linket er udløbet. For at sikre dit dokument har vi e-mailet<br>et nyt link til dig. Få mere at vide om sikkerhed på DocuSign på vores supportside. |
| Har du ikke modtaget en ny e-mail?                                                                                                    |

Hvis du efterfølgende klikker på det udløbne link igen, bliver der ikke automatisk sendt en ny e-mail. Her skal du selv klikke på en knap **SEND ET NYT LINK**, for at få sendt et nyt link eller logge ind på DocuSign.

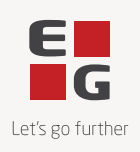

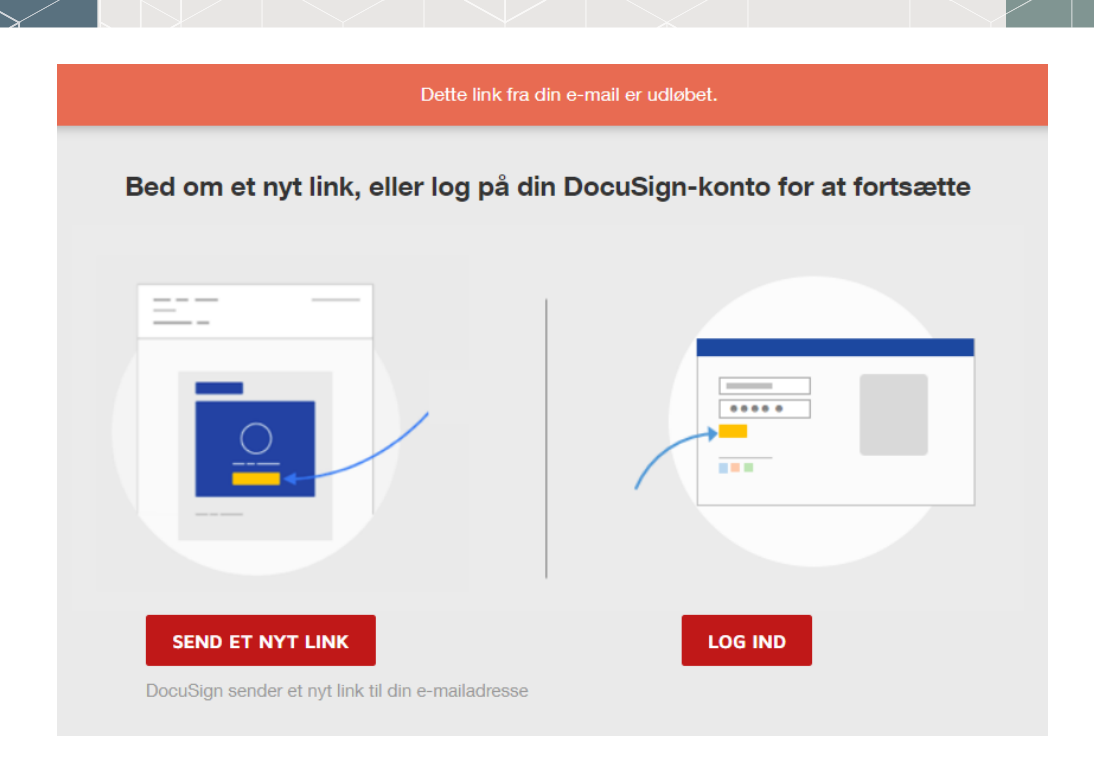

Vi anbefaler altid, at du opretter dig som bruger i DocuSign, så du blot skal logge ind for at få adgang til din task agreement og andre dokumenter samlet. Du kan altid få adgang til dine dokumenter ved at logge ind på din DocuSign-konto selvom e-mail linket er udløbet.

Hvis du har yderligere spørgsmål eller problemer med at godkende en task agreement, så kontakt venligst supporten.

Venlig hilsen EG